# Inserir Anormalidade de Leitura

Esta funcionalidade possibilita o usuário informar/selecionar os dados necessários para efetuar a inclusão da anormalidade de leitura, e valida o preenchimento dos campos obrigatórios, no caminho: GSAN > Micromedição > Leitura > Inserir Anormalidade de Leitura.

Criado um campo na tabela leitura anormalidade, que indica se a anormalidade será omitida do R0939 - Relatório de Leituras e Anormalidades Informadas (GSAN > Relatório > Faturamento), mas permanece no Smartphone para ser utilizado pelo leiturista, nos seguintes códigos:

- 30 (Hidrômetro parado);
- 38( Hidrômetro parado sem consumo);
- 5 (Hidrômetro sem Lacre);
- 23 (Vazamento Antes do Hidrômetro);
- 24 (Vazamento Após o Hidrômetro); e
- 25 (Vazamento no Hidrômetro).

Alterada a funcionalidade para possibilitar à emissão de ordem de serviço seletiva automática para os imóveis quando apresentar XX vezes consecutivas as seguintes anormalidades:

- "Hidrômetro Quebrado"; e
- "Hidrômetro Retirado".

A funcionalidade de Inserir/Atualizar Anormalidade de Leitura foi alterada para receber o campo "Tipo de serviço" e "Empresa", responsável pelo serviço. Caso sejam identificadas as anormalidades serão geradas ordens seletivas automáticas, associada à empresa e com o tipo de serviço "INSPECAO DE ANORMALIDADE", definido em parâmetro.

O Batch também foi alterado, "Faturar Grupo de Faturamento", no processo "Gerar Ordem Serviço Anormalidade de Leitura" para identificar o tipo de serviço, criando assim o comando e as ordens de serviço.

O comando deverá ser gerado contendo os parâmetros a seguir:

- Descrição do comando "Comando automático das Ordens Seletivas";
- Serviço Tipo Serviço informado na anormalidade;
- Empresa Empresa informada na anormalidade.

Last update: 29/01/2018 20:18

|                                                                                        |              |      | Gsan -> Micromedicao -> Leitura -> Inserir Anormalidade Leitura |
|----------------------------------------------------------------------------------------|--------------|------|-----------------------------------------------------------------|
| Inserir Anormalidade de Lei                                                            | tura         |      |                                                                 |
| Para adicionar a anormalidade de leitura                                               | a, informe   | os ( | dados abaixo:                                                   |
| Descrição:*                                                                            |              |      |                                                                 |
| Abreviatura:*                                                                          |              |      |                                                                 |
| Anormalidade Relativa a<br>Hidrômetro:*                                                | 🔘 Sim        | 0    | Não                                                             |
| Anormalidade Aceita para Ligação<br>sem Hidrômetro:*                                   | 🔘 Sim        | 0    | Não                                                             |
| Anormalidade de Uso Restrito do<br>Sistema:*                                           | 🔘 Sim        | 0    | Não                                                             |
| Anormalidade Acarreta Perda<br>Tarifa Social:*                                         | 🔘 Sim        | ۲    | Não                                                             |
| Exibir a anormalidade no relatório<br>de leituras e anormalidades<br>informadas:*      | O Sim        | 0    | Não                                                             |
| Exibir mensagem quando o<br>hidrômetro estiver na calçada:*                            | 🔘 Sim        | ۲    | Não                                                             |
| Exibir mensagem quando<br>hidrômetro foi substituído:*                                 | 🔘 Sim        | ۲    | Não                                                             |
| Indicador Não Impressão Conta:*                                                        | 🔘 Sim        | ۲    | Não                                                             |
| Consumo a Ser Cobrado<br>(anormalidade informada e leitura<br>não informada)**         |              |      | <b>~</b>                                                        |
| Consumo a Ser Cobrado<br>(anormalidade informada e leitura<br>informada):*             |              |      | -                                                               |
| Leitura para faturamento<br>(anormalidade informada e leitura<br>não informada):*      |              |      | -                                                               |
| Leitura para faturamento<br>(anormalidade informada e leitura<br>informada):*          |              |      | -                                                               |
| Fator que deverá atualizar o<br>consumo de imóveis com<br>anormalidade (Sem leitura):* |              |      |                                                                 |
| Fator que deverá atualizar o<br>consumo de imóveis com<br>anormalidade (Com leitura):* |              |      |                                                                 |
| Indicador de obrigatoriedade da<br>anormalidade de leitura: *                          | Leitura      | Оро  | cional 👻                                                        |
| Anormalidade impacta na<br>leitura/faturamento:*                                       | Sim          | 0    | Não                                                             |
| Número de vezes para suspender<br>leitura:                                             |              |      |                                                                 |
| Número de meses para manter<br>leitura suspensa:                                       |              |      |                                                                 |
| Tipo de Solicitação:                                                                   |              |      | <b>~</b>                                                        |
| Especificação:                                                                         |              |      | <b>•</b>                                                        |
| Para criação automática de Ordem Sele                                                  | etiva, infor | me:  | :                                                               |
| Tipo de Serviço:                                                                       |              |      | •                                                               |
| Firma:                                                                                 |              |      | -                                                               |
| Indicador foto obrigatória:*                                                           | Sim          | ۲    | Não                                                             |
|                                                                                        | * 0          | amp  | on Obrigatório                                                  |
| Desfazer Cancelar                                                                      | 0.           | amp  | Inserir                                                         |

Com a inclusão dos campos "Tipo de Solcitação" e Especificação, o sistema poderá ser parametrizado, incluindo outras anormalidades de leituras para gerar Ordens de Serviços.

# **Preenchimento dos Campos**

| Campo                                                                        | Preenchimento dos Campos                                                                                                    |
|------------------------------------------------------------------------------|----------------------------------------------------------------------------------------------------|
| Descrição(*)                                                                 | Campo obrigatório - Crie um nome para a Anormalidade de<br>Leitura.                                                                                                    |
| Abreviatura(*)                                                               | Campo obrigatório - Crie uma abreviatura para a descrição.                                                                                                    |
| Anormalidade Relativa a Hidrômetro(*)                                        | Campo obrigatório - Marque a opção "Sim", caso a<br>anormalidade seja relativa a hidrômetro. Caso contrário,<br>marque "Não".                                                                                     |
| Anormalidade Aceita para Ligação sem<br>Hidrômetro(*)                        | Campo obrigatório - Marque a opção "Sim", caso a<br>anormalidade aceita para ligação sem hidrômetro. Caso<br>contrário, marque "Não".                                                                             |
| Anormalidade de Uso Restrito do<br>Sistema(*)                                | Campo obrigatório - Marque a opção "Sim", caso a<br>anormalidade seja de uso restrito do sistema. Caso<br>contrário, marque "Não".                                                                                |
| Anormalidade Acarreta Perda Tarifa<br>Social(*)                              | Campo obrigatório - Marque a opção "Sim", caso a<br>anormalidade acarreta perda de tarifa social. Caso<br>contrário, marque "Não".                                                                                |
| Anormalidade Emite OS Automática(*)                                          | Campo obrigatório - Marque a opção "Sim", caso a<br>anormalidade emita OS automática. Caso contrário,<br>marque "Não".                                                                                            |
| Exibir a Anormalidade no Relatório<br>Leituras Anormalidades Informadas(*)   | Campo obrigatório - Marque a opção "Sim", caso deseje<br>que a anormalidade seja exibida no relatório de leituras<br>anormalidades informadas. Caso contrário, marque "Não".<br>O sistema adota o padrão = "Sim". |
| Exibir Mensagem Quando o Hidrômetro<br>Estiver na Calçada(*)                 | Campo obrigatório - Marque a opção "Sim", para indicar<br>que o hidrômetro está na calçada. Caso contrário, marque<br>"Não".<br>O sistema adota o padrão = "Não".                                                 |
| Exibir Mensagem Quando o Hidrômetro<br>Foi Substituído(*)                    | Campo obrigatório - Marque a opção "Sim", para indicar<br>que o hidrômetro foi substituído. Caso contrário, marque<br>"Não".<br>O sistema adota o padrão = "Não".                                                 |
| Indicador não Impressão Conta(*)                                             | Campo obrigatório - Marque a opção "Sim", para indicar a<br>não impressão da conta. Caso contrário, marque "Não".<br>O sistema adota o padrão = "Não".                                                            |
| Tipo de Serviço(*)                                                           | Campo obrigatório - Escolha uma das opções<br>disponibilizadas pelo sistema.<br>Este campo fica inativo quando a "Anormalidade Emite OS<br>Automática" estiver marcada = "Não".                                   |
| Consumo a ser cobrado (anormalidade informada e leitura não informada)(*)    | Campo obrigatório - Escolha uma das opções<br>disponibilizadas pelo sistema.                                                                                                    |
| Consumo a ser cobrado (anormalidade<br>informada e leitura informada)(*)     | Campo obrigatório - Escolha uma das opções<br>disponibilizadas pelo sistema.                                                                                                    |
| Leitura para faturamento (anormalidade informada e leitura não informada)(*) | Campo obrigatório - Escolha uma das opções<br>disponibilizadas pelo sistema.                                                                                                    |

| Campo                                                                                   | Preenchimento dos Campos                                                                                                    |
|-----------------------------------------------------------------------------------------|----------------------------------------------------------------------------------------------------|
| Leitura para faturamento (anormalidade informada e leitura informada)(*)                | Campo obrigatório - Escolha uma das opções<br>disponibilizadas pelo sistema.                                                                                      |
| Fator que deverá atualizar o consumo de<br>imóveis com anormalidade (sem<br>leitura)(*) | Campo obrigatório - Informe o fator que deverá atualizar o<br>consumo de imóveis com anormalidade.<br>O campo deve ser numérico maior que zero e menor que<br>10. |
| Fator que deverá atualizar o consumo de<br>imóveis com anormalidade (com<br>leitura)(*) | Campo obrigatório - Informe o fator que deverá atualizar o<br>consumo de imóveis com anormalidade.<br>O campo deve ser numérico maior que zero e menor que<br>10. |
| Indicador de obrigatoriedade da<br>anormalidade de leitura(*)                           | Campo obrigatório - Escolha uma das opções<br>disponibilizadas pelo sistema.                                                                                      |
| Anormalidade impacta na<br>leitura/faturamento(*)                                       | Campo obrigatório - Informe "Sim" caso a anormalidade<br>impacta na leitura/faturamento. Caso contrário marque<br>"Não".                                          |
| Número de vezes para suspender a<br>leitura                                             | Informe o número de vezes para suspender a leitura.<br>O campo deve ser numérico, caso não seja usado,<br>preencher com zero.                                     |
| Número de meses para manter a leitura<br>suspensa                                       | Informe o número de meses para manter a leitura<br>suspensa.<br>O campo deve ser numérico, caso não seja usado,<br>preencher com zero.                            |
| Tipo de solicitação                                                                     | Selecione uma das opções disponibilizadas pelo sistema.                                                                                                    |
| Especificação                                                                           | Selecione uma das opções disponibilizadas pelo sistema.                                                                                                    |
| Tipo de Serviço                                                                         | Selecione uma das opções disponibilizadas pelo sistema.                                                                                                    |
| Firma                                                                                   | Selecione uma das opções disponibilizadas pelo sistema.                                                                                                    |
| Indicador Foto Obrigatória(*)                                                           | Campo obrigatório - Informe "Sim" para indicar a exigência de foto, caso contrário, informe "Não".                                                                |

# Funcionalidade dos Botões

| Botão    | Descrição da Funcionalidade                                                     |
|----------|---------------------------------------------------------------------------------|
| Desfazer | Ao clicar neste botão, o sistema desfaz o último procedimento realizado.        |
| Cancelar | Ao clicar neste botão, o sistema cancela a operação e retorna à tela principal. |
| Inserir  | Ao clicar neste botão, o sistema insere as informações nas bases de dados.      |

Clique aqui para retornar ao Menu Principal do GSAN

Last

update: 29/01/2018 ajuda:micromedicao:inserir\_anormalidade\_leitura https://www.gsan.com.br/doku.php?id=ajuda:micromedicao:inserir\_anormalidade\_leitura&rev=1504141869 20:18

### From:

https://www.gsan.com.br/ - Base de Conhecimento de Gestão Comercial de Saneamento

Permanent link: https://www.gsan.com.br/doku.php?id=ajuda:micromedicao:inserir\_anormalidade\_leitura&rev=1504141869

Last update: 29/01/2018 20:18

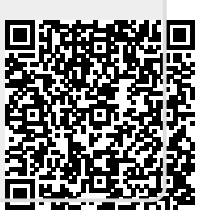